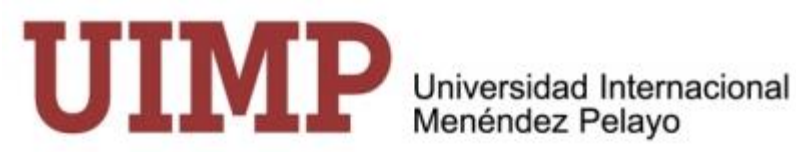

# Guía de uso de la Aplicación "Gestión de Propuestas de Cursos de Verano UIMP 2020"

Este documento pretende ser una "guía de uso rápido" que facilite a los proponentes introducir la información necesaria para presentar una propuesta de curso a realizar en la Universidad Internacional Menéndez Pelayo (UIMP).

Esta aplicación permite registrar propuestas nuevas y acceder a propuestas ya realizadas para completar o modificar los datos.

Antes de entrar en la aplicación es necesario conocer la <u>"Convocatoria de Cursos Avanzados Año 2020"</u> y las <u>"Normas Generales para la Organización de Cursos Avanzados 2020"</u>. Ambos documentos pueden descargarse en la página web de la UIMP: www.uimp.es

Se accede a la aplicación en el siguiente enlace:

http://wapps003.uimp.es/propuestas/

Aparecerá la siguiente página:

| GOBIERNO<br>DE ESPAÑA<br>DE CIENCIA, INNOVACIÓN | Propuestas de Cursos Breves                          |  |  |  |  |
|-------------------------------------------------|------------------------------------------------------|--|--|--|--|
| Y UNIVERSIDADES                                 | Presentación on-line                                 |  |  |  |  |
|                                                 |                                                      |  |  |  |  |
| Acceso                                          |                                                      |  |  |  |  |
| Tipo de document                                | seleccionar v                                        |  |  |  |  |
| Número de document                              | NIF, NIE o Pasaporte                                 |  |  |  |  |
|                                                 | Acepto la Ley Orgánica de Protección de Datos (LOPD) |  |  |  |  |
|                                                 | Guía de uso de la aplicación                         |  |  |  |  |
|                                                 | Acceder                                              |  |  |  |  |
| © 2019-2020 Universidad Internacional M         | lenéndez Pelavo                                      |  |  |  |  |

- Introducir el número
- Marcar aceptación

Si es la primera vez que entra en la aplicación, al pulsar Acceder aparecerá la pantalla del "Formulario de presentación on-line".

Si ha presentado alguna propuesta con anterioridad, deberá utilizar su número de referencia que le permitirá visualizar las propuestas anteriores o introducir una nueva

| En se caso, al pulsar Acceder                                                                                          | aparecerá                 | la siguiente p        | antalla:              |                              |                               |
|----------------------------------------------------------------------------------------------------|---------------------------|-----------------------|-----------------------|------------------------------|-------------------------------|
| GOBIERNO<br>DE ESPANA<br>VUNVERSIDADES<br>P                                                                            | ropuesta:<br>resentación  | s de Curso<br>on-line | s Breves              |                              |                               |
| Validación de su iden                                                                                                  | tificación                |                       |                       |                              |                               |
| Usted ya ha presentado alguna propuesta                                                                                | en la UIMP, para po       | der acceder es necesa | rio que introduzca la | a referencia que se le a     | asignó                        |
| Tipo de documento:                                                                                                    | NIF                       |                       |                       |                              |                               |
| Documento de Identidad:                                                                                                | 50041303L                 |                       |                       |                              |                               |
| Referencia:                                                                                                    |                           |                       |                       |                              |                               |
| Valida                                                                                                    | racceso                   | Recordar referencia   | Sa                    | lir                          |                               |
| © 2019-2020 Universidad Internacional Mené                                                                             | ndez Pelavo               |                       |                       |                              |                               |
| Propuesta<br>Presentación<br>Proponente<br>Documento: NIF<br>Nombre y apellidos:                                       | as de Cursos<br>n on-line | Breves                |                       | Universidad I<br>Menéndez Po | MPP<br>Internacional<br>slavo |
| Propuestas de cursos breves                                                                                            | nara el año :             | académico 202         | 20-21                 |                              |                               |
| Estado                                                                                                    | F.Registro                | Título                | Sede                  | Tipo Curso                   |                               |
| Pendiente evaluación interna                                                                                           | 21/10/19                  | Investigación         | Santander             | Escuela                      |                               |
| Nueva propuesta     Salir       © 2019-2020 Universidad Internacional Menéndez Pelayo     Se pueden recuperar ,para su | edición, la               | s propuestas          | s cuyo esta           | do sea: <b>"bo</b>           | rrador" o "p                  |
| comunicar datos"                                                                                                    |                           |                       |                       |                              |                               |
| Al pulsar Nueva propuesta                                                                                              | aparecerá la              | pantalla del          | "Formulario           | o de presenta                | ición on-line"                |
| La entrada de datos está estruct                                                                                       | urada en 7 l              | oloques princi        | pales:                |                              |                               |
| 1. Datos personales del prop                                                                                           | onente.                   |                       | 5. Resu               | men.                         |                               |
| 2. Datos de la propuesta.                                                                                              |                           |                       | 6. Patro              | ocinio.                      |                               |
| 3. Equipo de Dirección.                                                                                                |                           |                       | 7. Obse               | rvaciones.                   |                               |

o "pendiente de

4. Desarrollo del programa.

•

## 1. Datos personales del proponente.

|             | io<br>Ia iniovación<br>Isidades | Propuestas de Cursos<br>Presentación on-line | Breves | Universidad Internacional<br>Menèndez Pelayo |
|-------------|---------------------------------|----------------------------------------------|--------|----------------------------------------------|
| Datos perso | nales de                        | proponente                                   |        |                                              |

| np        | o documento.                  | NIF                | Numero documento. | 30041303L | Referencia.       | 014610 |  |
|-----------|-------------------------------|--------------------|-------------------|-----------|-------------------|--------|--|
|           | Nombre:                       | Montes             | Primer apellido:  | Margarita | Segundo apellido: |        |  |
| Corre     | o electrónico:                | mmontes@uimp.es    | Teléfono          | 656432189 | ]                 |        |  |
| Filiaciór | n académica o<br>profesional: | Catedratico        |                   |           |                   | Λ      |  |
| Indique s | u relación con la p           | oropuesta: Selecci | onar 🔻            |           |                   |        |  |

Los campos marcados con líneas rojas son obligatorios.

## 2. Datos de la propuesta.

Datos de la propuesta

| Sede:            | Seleccionar                 | Ŧ                 | Тіро             | de curso:        | Seleccionar | • |  |  |
|------------------|-----------------------------|-------------------|------------------|------------------|-------------|---|--|--|
| Título:          | Indique el título de la pre | opuesta. Máximo 5 | 00 caracteres es | pacios incluidos | ).          |   |  |  |
| Fecha propuesta: | dd/mm/aaaa                  | Fecha a           | alternativa:     | dd/mm/aaaa       |             |   |  |  |

Los campos de "Propuesta" son todos obligatorios, salvo la segunda fecha de comienzo propuesta.

El campo "Sede" es un campo desplegable, y deberá elegir el lugar donde quieren impartir su curso.

El campo "Tipo de curso" es también desplegable, y se relaciona con los tipos de cursos especificados en la "Convocatoria de Cursos Avanzados <u>Año 2020"</u>

- Curso magistral.
- Encuentro profesional.
- Talleres "In Itínere".
- Escuela
- Congresos y conferencias.
- Seminario
- Curso institucional.
- Taller.

Como aparece en la Convocatoria, para cada tipo de curso tanto los perfiles de los proponentes y los criterios de evaluación son diferentes.Por ello, es importante seleccionar el tipo curso adecuado a su perfil como proponente y a su propuesta.

## 3. Equipo de Dirección.

| Primer director                       |                         |                     |                     |   |
|---------------------------------------|-------------------------|---------------------|---------------------|---|
| Tipo de documento:                    | Seleccionar •           | Número documento:   | Eliminar Director   |   |
| Nombre:                               |                         | Primer apellido:    | Segundo apellido:   |   |
| Correo electrónico:                   |                         | Teléfono:           |                     |   |
| Filiación académica o<br>profesional: | Máximo 200 caracteres e | espacios incluidos. |                     | Å |
|                                       |                         |                     |                     |   |
| Segundo director                      |                         |                     |                     |   |
| Tipo de documento:                    | Seleccionar •           | Número documento:   | Eliminar Director   |   |
| Nombre:                               |                         | Primer apellido:    | Segundo apellido:   |   |
| Correo electrónico:                   |                         | Teléfono:           |                     |   |
| Filiación académica o<br>profesional: | Máximo 200 caracteres e | espacios incluidos. |                     |   |
|                                       |                         |                     |                     |   |
| Secretario                            |                         |                     |                     |   |
| Tipo de documento:                    | Seleccionar •           | Número documento:   | Eliminar Secretario |   |
| Nombre:                               |                         | Primer apellido:    | Segundo apellido:   |   |
| Correo electrónico:                   |                         | Teléfono:           |                     |   |
| Filiación académica o<br>profesional: | Máximo 200 caracteres e | espacios incluidos. |                     |   |

Si el proponente coincide con el Director o Secretario de la propuesta, los datos que le corresponderían

en este bloque ya no estarán visibles.

### 4. Desarrollo del programa.

Desarrollo del programa

| lunes martes mierco          | ples jueves viernes                                            |
|------------------------------|----------------------------------------------------------------|
| Sesiones correspondientes al | LUNES                                                          |
| Sesión 1 Sesión 2 S          | Sesión 3                                                       |
| Título de la sesión 1:       | Titulo de la sesión. Máximo 100 caracteres espacios incluidos. |

Ningún campo de este bloque es obligatorio. Sin embargo, si se desea obtener una resolución rápida y

favorable es muy recomendable introducir la mayor cantidad de información posible sobre el contenido del

programa.

Para introducir la información:

- Seleccione un día y una sesión ( el lunes y la sesión 1 están seleccionados por defecto, si no coincide con el comienzo de su curso, deberá modificarlo)
- Introduzca el título de la sesión (si procede),a continuación, pulse
- En función del "Tipo de Curso" que haya seleccionado, la Aplicación ofrecerá un desplegable con una o varias opciones: "Ponencia", "Comunicación" o "Mesa Redonda".

|   | lunes      | martes     | miercoles     | jueves              | viernes        |                                     |
|---|------------|------------|---------------|---------------------|----------------|-------------------------------------|
| 5 | Sesiones ( | correspond | ientes al MIÉ | RCOLES              |                |                                     |
|   |            |            |               | _                   |                |                                     |
|   | Sesión     | 1 Sesio    | in 2 Sesió    | òn 3                |                |                                     |
|   | Titulo     | de la sesi | ón 1:         | Titulo de la        | sesión. Máx    | timo 100 caracteres espacios inclui |
|   |            |            |               |                     |                |                                     |
|   | тірс       | de confe   | rencia:       | Seleccior           | nar •          | Eliminar Conferencia                |
|   |            |            |               | Ponencia            |                |                                     |
|   |            |            |               | Comunica<br>Mesa Re | ación<br>donda |                                     |

**Ponencia**: Conferencia impartida por un solo ponente y de una duración superior a 50 minutos.

**Comunicación**: Conferencia impartida por un solo ponente y de una duración inferior a 50 minutos.

**Mesa Redonda**. Conferencia impartida por varios ponentes, con un máximo de cuatro, de una duración superior a 50 minutos y apoyada por un moderador.

Al seleccionar una de estas opciones, aparecerán unos campos nuevos que se deberán rellenar con la mayor información posible:

- a. Título de la sesión;
- b. Datos referidos al ponente tales como nombre y apellidos, filiación académica o profesional y curriculum vitae. En el caso de haber seleccionado la opción "Mesa Redonda", la aplicación le permitirá introducir hasta cuatro ponentes y un moderador.
- c. Observaciones que considere de interés para el desarrollo de esa sesión.

Para la misma sesión de un día, la Aplicación le permite pinchar en "Añadir conferencia" tantas veces como se precise para ajustarse al programa del curso que se propone.

Para diseñar la estructura del programa, es conveniente que consulte el horario marco que se recoge en el documento: <u>"Normas Generales para la Organización de Cursos Avanzados 2020"</u>.

Puede borrar una conferencia utilizando , Eliminar Conferencia el sistema le pedirá que confirme esa opción.

Se reitera la conveniencia de completar todos estos campos con la máxima información a su alcance. Repita las acciones descritas para el resto de los días y de las sesiones que considere necesarios con el fin de describir lo más detalladamente posible el programa del curso que se propone.

#### 5. Resumen.

El Resumen es el bloque principal que se utilizará para la evaluación del curso propuesto, por lo que es muy recomendable aportar la máxima información en los campos relacionados con la propuesta.

Para rellenar este bloque de manera adecuada, deberá leer detenidamente el documento <u>"Convocatoria de Cursos Avanzados Año 2020"</u> en el cuál se explican los criterios de evaluación para cada uno de los tipos de cursos.

Son campos obligatorios: Actualidad en el tema y/o antecedentes, Objetivos, Metodología y diseño del programa. Cada campo dispone de indicaciones sobre la información que se solicita e incluye algún ejemplo explicativo. Tenga en cuenta que el número de caracteres permitidos en cada campo está limitado.

Resumen

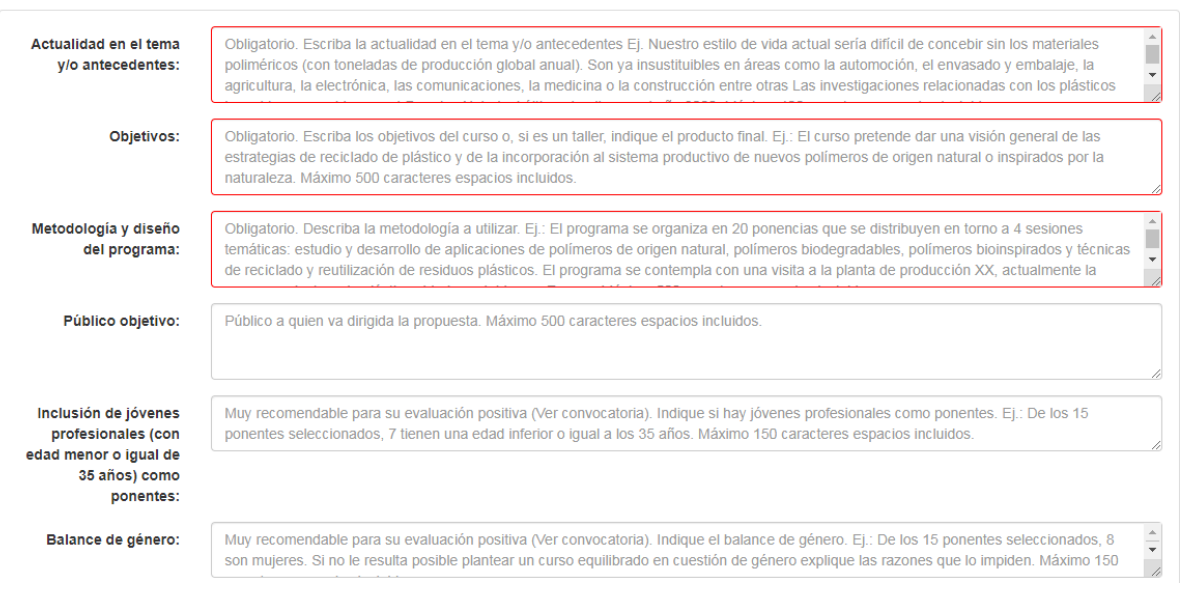

| Rango de la institución<br>en la AGE (solo para<br>cursos institucionales): | SOLO para cursos institucionales. Indique el rango de la institución en la AGE. Máximo 150 caracteres espacios incluidos.                                                                                                    |   |
|-----------------------------------------------------------------------------|----------------------------------------------------------------------------------------------------|---|
| Impacto en su<br>disciplina:                                                | Muy recomendable para su evaluación positiva (Ver convocatoria). Explique el impacto en la disciplina correspondiente. Aporte algunos indicadores externos: número de publicaciones relacionadas, nivel de excelencia del sector, conexión con líneas de investigación o políticas públicas prioradas a nivel regional, nacional o europeo. EJ:: En los últimos 5 años el número de publicaciones y el impacto de las mismas                 | • |
| Internacionalización:                                                       | Internacionales. Describa, si es er caso, er diseno de sesiones especificas para facilitar la formación de estudiantes en entomos<br>internacionales. Si hay antecedentes en la celebración de un curso de características similares, dirigido por el mismo director, el número de<br>estudiantes extranjeros puede ser un indicador muy válido para valorar la internacionalización del curso. Máximo 600 caracteres espacios<br>incluidos. | • |
| CV del Director(es):                                                        | Obligatorio. Máximo 1000 caracteres espacios incluidos.                                                                                                    |   |
| CV del Secretario:                                                          | Recomendable. Obligatorio en el caso de que el proponente sea el secretario. Máximo 750 caracteres espacios incluidos.                                                                                                    |   |

## 6. Patrocinio.

Esta información no es obligatoria pero, tal y como se indica en la Convocatoria, es un criterio muy importante en la evaluación de algunos tipos de cursos.

#### Patrocinio

| Entidades<br>patrocinadoras:           | Mencione brevemente las entidades patrocinadoras. Máximo 1000 caracteres espacios incluidos.          |
|----------------------------------------|----------------------------------------------------------------------------------------------------|
| Descripción<br>condiciones patrocinio: | Comente de manera sucinta, las condiciones del patrocinio. Máximo 4000 caracteres espacios incluidos. |
| ¿Dispone de c                          | carta de compromiso de la institución patrocinadora? Seleccionar •                                    |

## 7. Observaciones.

Finalmente, en el bloque de Observaciones se puede añadir cualquier información que se considere relevante para valorar el curso propuesto, y que no se haya podido incluir en los campos de los seis bloques anteriores.

Si la propuesta es para una escuela, escriba aquí un programa básico con la temática a tratar los años segundo y tercero de vigencia de la escuela.

Si la propuesta es para un taller "In intinere", identifique el área temática en la que se inscribe y proporcione los datos de los otros talleres con los que se coordina.

#### Observaciones

| Si la propuesta es para una escuela, es<br>taller in intinere, identifique el área temá | criba aquí un programa básico con l<br>titca en la que se inscribe y proporci | la temática a tratar los años segund<br>one los datos de los otros talleres c | o y tercero de vigencia de la escuela. S<br>on los que se coordina. Máximo 200 ca | ŝi la propuesta es para un<br>iracteres espacios incluídos. |  |
|-----------------------------------------------------------------------------------------|-------------------------------------------------------------------------------|-------------------------------------------------------------------------------|-----------------------------------------------------------------------------------|-------------------------------------------------------------|--|
| Para finalizar su                                                                       | u solicitud, puede el                                                         | egir entre las siguie                                                         | ntes opciones:                                                                    |                                                             |  |
| Guardar borrador                                                                        | Registrar                                                                     | Eliminar                                                                      | Propuestas                                                                        | Salir                                                       |  |

© 2019-2020 Universidad Internacional Menéndez Pelayo

Si elige "Guardar borrador", se guardará un borrador de su propuesta al que podrá acceder más tarde

#### para completar o modificar los datos

| GOBIERNO<br>De ESPAÑA | MINISTERIO<br>DE CIENCIA, INNOVACIÓN<br>Y UNIVERSIDADES | Propuestas de Cursos Breves<br>Presentación on-line | UIIMP<br>Universidad Internaciona<br>Menéndez Pelayo |
|-----------------------|---------------------------------------------------------|-----------------------------------------------------|------------------------------------------------------|
| Se ha guardado        | un borrador de su pr                                    | opuesta.                                            | ×                                                    |
|                       |                                                         | Propuesta en estado BORRADOR                        |                                                      |

A la vez, recibirá un e-mail de confirmación a la dirección de correo electrónico que ha facilitado en la

propuesta, con un número de referencia que deberá utilizar siempre que vuelva a entrar en la aplicación.

| Su referencia para futuros accesos a la plataforma es 014610. |       |
|---------------------------------------------------------------|-------|
| UIMP - Gestión online de propuestas de cursos breve           | S     |
| propuestas.cursosbreves@uimp.es<br>parami ≠                   | 14:23 |
| UIMP::Propuestas de cursos breves D Recibidos 🗙               |       |

Las propuestas en estado de borrador pueden ser modificadas por el proponente.

Si elige **"registrar"**, aparecerá una ventana de confirmación que deberá aceptar o cancelar:

| 192.100.1.12 UICE                                     |             |    |
|-------------------------------------------------------|-------------|----|
| Al registrar la propuesta ya no podrá modificarla. ¿E | stá seguro? |    |
| Acep                                                  | tar Cancela | ar |

Al aceptar, si todo ha ido bien, la ventana del navegador cambiará a la siguiente, y recibirá un correo

electrónico de confirmación.

|                                                                                               | Presentacion on-line                          |                                                |                                        | Menéndez                           |
|-----------------------------------------------------------------------------------------------|-----------------------------------------------|------------------------------------------------|----------------------------------------|------------------------------------|
| Se ha registrado la propuesta correctan<br>proponente, con la información presenta            | nente y ha pasado al estado PENDIEN<br>ada.   | TE EVALUACIÓN INTERNA. Se ha envíado           | o un correo electrónico a la d         | irección indicada para             |
| Proponente                                                                                    |                                               |                                                |                                        |                                    |
| Nombre y apellidos:                                                                           |                                               |                                                |                                        |                                    |
| Propuestas de curs                                                                            | os breves para el a                           | año académico 2020                             | )-21                                   |                                    |
| Propuestas de curs                                                                            | os breves para el a<br>F.Registro             | año académico 2020<br>Titulo                   | )-21<br><sub>Sede</sub>                | Tipo Curso                         |
| Propuestas de curso<br>Estado<br>Pendiente evaluación interna                                 | os breves para el a<br>F.Registro<br>28/01/20 | año académico 2020<br>Titulo                   | 0-21<br>Sede<br>Santander              | Tipo Curso<br>Seminario            |
| Propuestas de curso<br>Estado<br>Pendiente evaluación interna<br>Pendiente evaluación interna | F.Registro       28/01/20       21/10/19      | Titulo   Dbbbbbbbbbbbbbbbbbbbbbbbbbbbbbbbbbbbb | D-21<br>Sede<br>Santander<br>Santander | Tipo Curso<br>Seminario<br>Escuela |

© 2019-2020 Universidad Internacional Menéndez Pelayo

Su propuesta, así registrada, pasa al estado **" pendiente de evaluación interna".** No se podrá modificar ningún dato hasta que el equipo de programación no cambie el estado a **" pendiente de comunicar datos"** 

El botón " propuestas", permite volver a la pantalla que muestra el listado de sus propuestas.

El botón "salir", sale definitivamente de la aplicación.

#### Antes de salir, asegurese de que ha guardado la propuesta convenientemente.

Si se hubiera producido algún error durante el proceso de registro de su solicitud, se le indicaría en una pantalla similar sugiriendo un motivo de fallo.

Si le surge algún problema insalvable al rellenar su solicitud, puede enviar sus preguntas a la siguiente dirección: <a href="mailto:propuestas.cursosbreves@uimp.es">propuestas.cursosbreves@uimp.es</a>

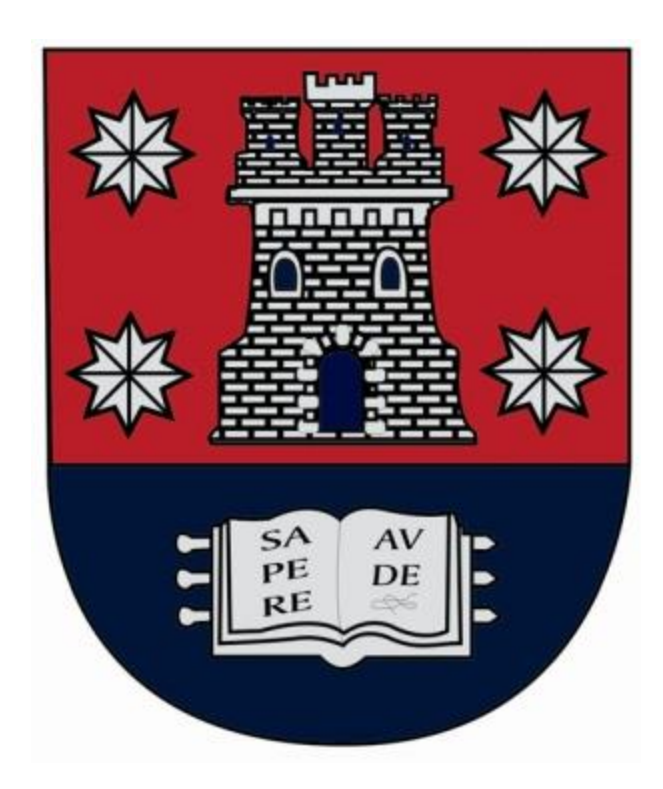